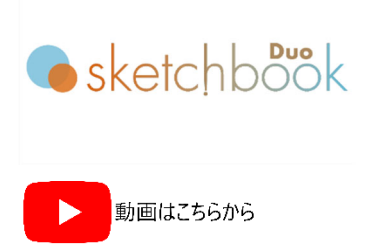

### テキストフィールドの作成方法

- 1) 打刻エリア内をクリックし、ドローイングします(クリック&ドロー)
- 2) テキストフィールド枠作成後、"TEXT"を選択します。
- 3) テキスト画面から、半角英数でテキスト入力し、"OK" ボタン又は "Enter キー" を押下し確定します。

# **ヒント : 打刻エリア外** フィールドの色が赤の場合は、打刻エリア外です。 青に変わるまで XY 座標値を戻すか、 文字高やピッチを調整し て下さい。 フィールドをスワイプすると移動できます。

## フィールドのコーナーポイントの説明

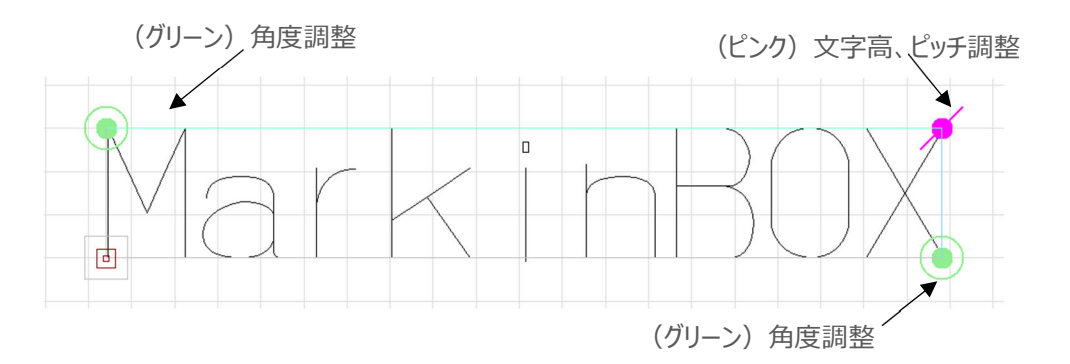

#### 打刻方法

#### -MB モード-

- メニューバーの "環境設定" → "Settings" → "打刻モード"内から "MB モード"を選択し、 "OK" ボタンで確定します。
- 2) ツールバーの "スタートアイコン" をクリックし、打刻データを MB3 コントローラに送信します。
- 3) 打刻ヘッドの "スタート/ストップボタン" で打刻を開始します。打刻データは、フラッシュメモリーに記憶され、電源再立上げ後も継続的に打刻することができます。

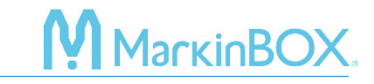

-PC モード-

- メニューバーの"環境設定"→ "Settings"→ "打刻モード"内から"PC モード"を選択し、"OK" ボタンで確定します。
- 2) ツールバーの "スタートアイコン" をクリックし、打刻を開始します。

#### プロパティの説明

テキストフィールドをダブルクリックまたは右クリックでプロパティを選択すると、プロパティ画面が表示されます。プロ パティ画面では、文字高、打刻力/速度、XY座標値、フォント選択、その他シリアルや日付打刻などの設定が 行えます。

| Height & Width | 文字高アイコン                                                  |
|----------------|----------------------------------------------------------|
|                | 文字高、文字幅、ピッチ、角度の設定が行えます。                                  |
|                | - 文字幅:文字の高さに対して%で設定します。                                  |
|                | - ピッチ:ピッチフォントの場合、文字の中心から中心です。プロポーショナルフォントの場合、文           |
|                | 字と文字のスペースです。                                             |
| Force & Speed  | 打刻力、速度アイコン                                               |
|                | - かんたん設定:打刻力(強、中、弱)と速度(速、中、遅)を選択するだけで、文字品                |
|                | 質が自動的に設定されます。                                            |
|                | - 詳細設定 : 打刻力(0~99)、打刻速度(1~99)を任意に設定できます。                 |
| Jogging        | ジョギングアイコン                                                |
|                | <br>  X 軸、Y 軸、角度を任意に設定できます。                              |
|                | <br> - ジョギングアイコン:ON にすると、ピンの目視移動で、位置を設定できます。             |
|                | - 座標参照位置:座標の基準点を変更できます。                                  |
| Font           | フォントスタイルアイコン                                             |
|                | - TC フォント(デフォルトフォント): MarkinBOX オリジナルフォントです。             |
|                | - TC エレガントフォント:装飾への打刻に向いている MarkinBOX オリジナルフォントです。       |
|                | - 5×7 フォント:縦 7、横 5 ドットで構成される点フォントです。                     |
|                | - PC フォント : Windows 内のフォントを打刻します。 "環境設定" → "フォント" → "PC" |
|                | からフォントタイプを選択して下さい。アウトライン形式になります。                         |
| · .<br>7       | カレンダーアイコン                                                |
|                | 日付打刻やシフト打刻をしたい時に設定して下さい。                                 |
|                | 別途設定項目参照。                                                |
| Calendar       |                                                          |

| Rev.MB3_SBD_1.0             | 0_J                                                                                           | <b>Магкі</b> Магкі ВОХ                                                                         |
|-----------------------------|-----------------------------------------------------------------------------------------------|------------------------------------------------------------------------------------------------|
| <b>000</b> Serial           | シリアルアイコン<br>連番打刻をしたい時に設定して下さい。<br>別途設定項目参照。                                                   |                                                                                                |
| MP.<br>Logo                 | ロゴアイコン<br>ロゴ編集画面で作成したロゴを打刻できます<br>別途設定項目参照。                                                   | o                                                                                              |
| More                        | その他設定アイコン - ミラー文字:文字を反転させたい時に ON - ポーズ:フィールド毎に、一時停止させたい し、起動ボタンで打刻を再開しま - リバース:文字列の後ろから打刻させたい | Iして下さい。<br>い時に ON して下さい。打刻開始位置で一時停止<br>す。<br>時に ON して下さい。時間短縮につながります。                          |
| ピッチフォント<br>プロポーショナル<br>フォント | ピッチフォント                                                                                       | プロポーショナルフォント<br>$A$ $\leftarrow$ $A$ $\leftarrow$ $\Delta$ $\Delta$ $\Delta$ $\Delta$ $\Delta$ |

#### お問合せ先

操作方法や故障などの問い合わせは下記にご連絡下さい。 トーチョーマーキングシステムズ株式会社 サポート窓口 電話:043-308-4301 内線2 Web 問い合わせ:https://www.tokyo-chokoku.co.jp/inquiry/ 発送先:〒289-1144 千葉県八街市八街ろ87番378

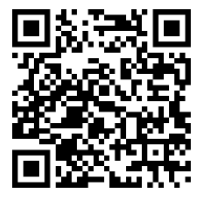